# How to Use Re-Import to Update Company and Contact Records in Bulk

# **Example 2 Connecting the threads of multi-line selling**

| Companies        |                             |                                       |                          | Email | Web P | Mobile |
|------------------|-----------------------------|---------------------------------------|--------------------------|-------|-------|--------|
| Contacts         | YY                          |                                       |                          | 28    | ortal |        |
| Activity Journal |                             |                                       | ** **                    |       |       |        |
| Opportunities    |                             | Customer 1<br>Line 1<br>Stage "Quote" | Customer 1<br>Customer 2 |       |       |        |
| Projects/Jobs    | Project<br>"Seat<br>Module" |                                       | Job "The Meridian"       |       |       |        |
| Sales and Comm   | s 💲                         | \$                                    | \$                       |       |       |        |

©2019 Repfabric<sup>®</sup> No part of this document may be reproduced or distributed without express permission from Repfabric All trademarks are property of their respective holders and are used for identification purposes only. Updated: 10/22/19

## **Table of Contents**

|  | How to Export Contacts/Companie | s4 |
|--|---------------------------------|----|
|--|---------------------------------|----|

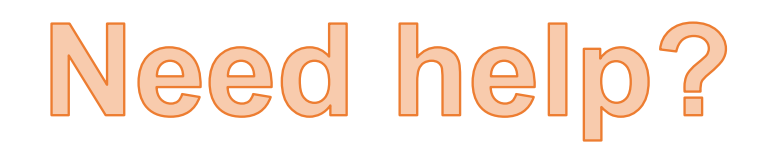

Email: Support@repfabric.com

> Or call (844) 737-7253

For videos and more tutorials, log on to: https://support.repfabric.com

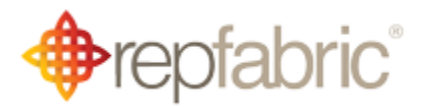

### How to Use Re-Import to Update Company and Contact Records in Bulk

You can now make bulk updates to a group of Company or Contact records. You will first need to export the list of companies/contacts that you want to change. Then you will make the changes in the Excel sheet and re-import the updated information.

If you want to remove something from a field, just delete it and leave that field blank. When you re-import, it will make that field blank in Repfabric.

We will show this example in Contacts, but it is the same in Companies. We are going to export a list by "Contact Group." I want to re-name "Showroom" to "Virtual Showroom" (You will have to create the new Contact Group in "Subtables" for "Virtual Showroom" first).

- 1. Left click "Export" button.
- 2. Use the magnifier to choose the filters for your export.

| . 🗇        | Opportunities      | Companies     | Contacts         | Activity Journ   | als Jobs             | Sales by Month                | Import Transac | Con |
|------------|--------------------|---------------|------------------|------------------|----------------------|-------------------------------|----------------|-----|
| Contact    | t Managem          | ent           |                  |                  |                      |                               |                |     |
| All Contac | cts                |               |                  | ~                | New                  | Export Re-                    | import Delete  |     |
|            | This i             | mage shows we | are going to u   | ise "Contact Gro | up" to select        | our contacts to exp           | ort.           |     |
|            | Contacts Export    |               |                  |                  |                      |                               | ×              |     |
|            | File Type:         | Excel CSV     | ast Modified To: | E                | xport Close          | Email Blast List Send to Auto | klose          |     |
|            | More Filter Option | S             |                  |                  | Sauce                |                               | Saved Filters  |     |
|            | Company Type       | Unnamed       |                  | Clear            | Sales Team           |                               | Ç Q Clear      |     |
|            | Category           |               |                  | Clear            | Product Potentials   |                               | Clear          |     |
|            | Companies          |               |                  | Ç Q Clear        | Contact Group        |                               | Clear          |     |
|            | Company Region     |               |                  | Ç Q Clear        | Industries           |                               |                |     |
|            | Buying From        |               |                  | Clear            | Class                |                               | 2              |     |
|            | Product Interest   |               |                  | Clear            | Exclude Do not Email |                               |                |     |
|            |                    |               |                  | Fields           |                      |                               | Ŧ              |     |

For training on this topic or to schedule a support session, please go to <u>www.meetme.so/RepfabricMeeting</u> At anytime, you can email <u>support@repfabric.com</u> for help or call 844-737-7253. How to use Re-import to Update Company/Contact Records (continued...)

5

- 3. Scroll down and put a check mark to the left of "Fields" (this will check ALL columns).
- 4. Scroll back to the top and click "Export" button.

|                     |           |         | This image sh     | ows where y            | ou will check next to "  | Fields."                           |             |    |
|---------------------|-----------|---------|-------------------|------------------------|--------------------------|------------------------------------|-------------|----|
| Contacts Export     |           |         |                   | CAMIDALI               |                          |                                    | PHONE 2     | ×  |
| Category            |           |         |                   | Ç Q Clear              | Product Potentials       |                                    | Clear       | *  |
| Companies           |           |         |                   | Clear                  | Contact Group            | Showroom                           | Ç Q Clear   |    |
| Company Region      |           |         |                   | Ç Q Clear              | Industries               |                                    | Clear       | J. |
| Buying From         |           |         |                   | Ç Q Clear              | Class                    |                                    | Clear       |    |
| Product Interest    |           |         |                   | Clear                  | Exclude Do not Email     | ~                                  |             |    |
| ✓ 3                 |           |         |                   |                        | Fields                   |                                    |             |    |
| First Name          |           |         |                   |                        |                          |                                    |             |    |
| Last Name           |           |         |                   |                        |                          |                                    |             |    |
| Full Name           |           |         |                   |                        |                          |                                    |             |    |
| Company Type        |           |         |                   |                        |                          |                                    |             |    |
|                     |           |         | This image sh     | nows where y           | ou will click "Export" t | outton.                            |             |    |
| Contacts Export     |           |         |                   |                        |                          |                                    |             | ×  |
| File Turner         | Current ( | 0.001   |                   |                        |                          |                                    |             |    |
| Last Modified From: | Excer     |         | Last Modified To: | 4                      | Close                    | Email blast List Send to Autokiose |             |    |
| More Filter Optio   | ons       |         |                   | ,                      |                          | Sa                                 | ved Filters |    |
| Filter Name         |           | Unnamed |                   |                        | Save                     |                                    |             |    |
| Company Type        |           |         |                   | ्रै व <sup>Clear</sup> | Sales Team               |                                    | Ç Q Clear   |    |
| Category            |           |         |                   | ्रै व <sup>Clear</sup> | Product Potentials       |                                    | Ç Q Clear   |    |
| Companies           |           |         |                   | ्रै व <sup>Clear</sup> | Contact Group            | Showroom                           | Ç Q Clear   |    |
| Company Region      |           |         |                   | ्रै व <sup>Clear</sup> | Industries               |                                    | Clear       |    |
| Buying From         |           |         |                   | ्रै व <sup>Clear</sup> | Class                    |                                    | Clear       |    |
| Product Interest    |           |         |                   | Clear                  | Exclude Do not Email     | ~                                  |             |    |
|                     |           |         |                   |                        | rialda                   |                                    |             |    |

For training on this topic or to schedule a support session, please go to <u>www.meetme.so/RepfabricMeeting</u> At anytime, you can email <u>support@repfabric.com</u> for help or call 844-737-7253.

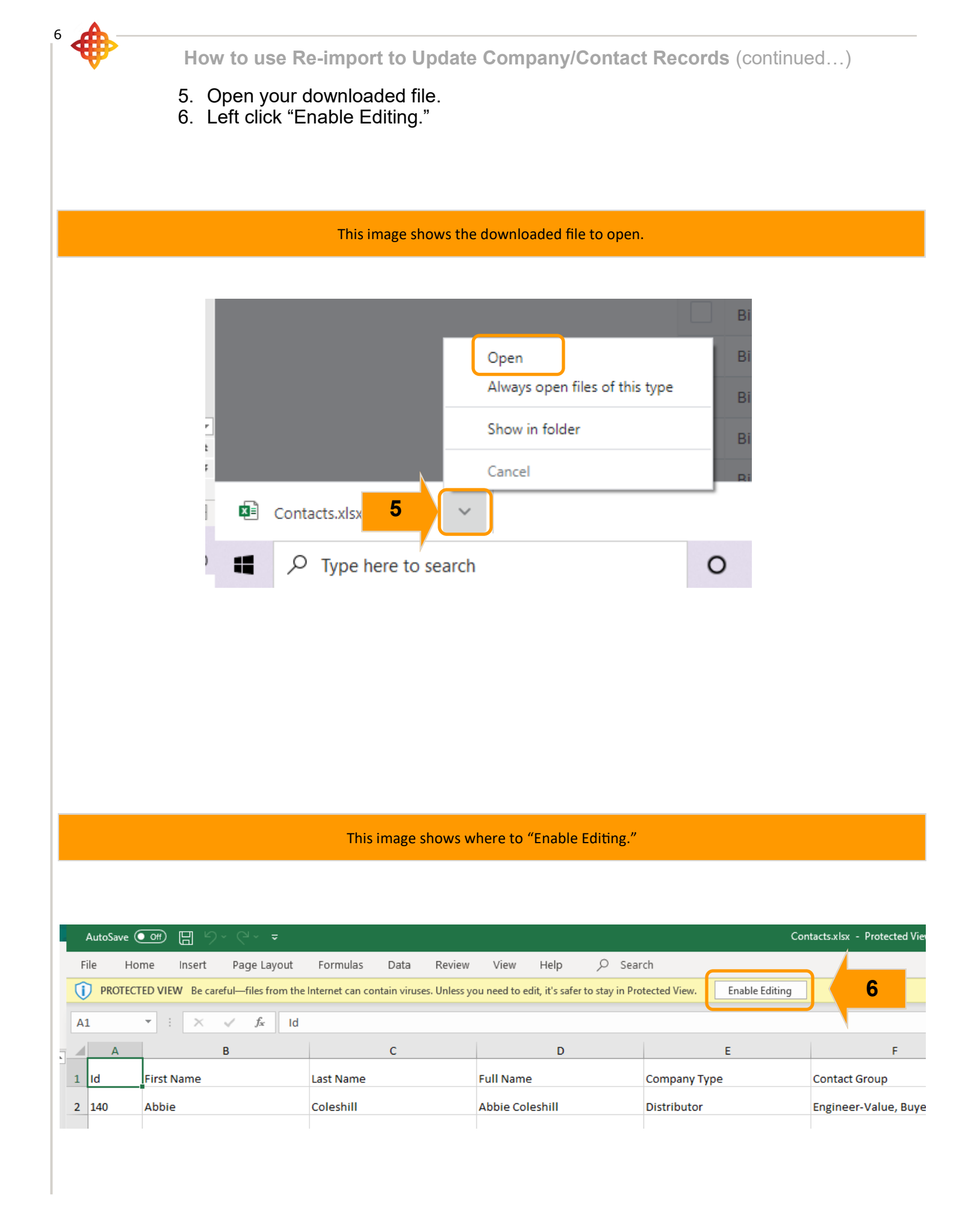

How to use Re-import to Update Company/Contact Records (continued...)

- 7. Left click "Find & Select" button in top right corner of Excel.
- 8. Left click "Replace."
- 9. Type in the word you want to replace.
- 10. Type in the new word.
- 11. Left click "Replace All."

This image shows where to find "Find & Replace" button. × Ŧ đ Comments 🖄 Share 4 7 Find & Ideas Sensitivity Select ~ Q <u>F</u>ind...  $\sim$ 8 Replace... ¥ <u>G</u>o To... \* Go To Special... Formulas Notes toi Conditional Formatting ter, ł٢ Constants Data Validation Select Objects 2

### This image shows where we will type in the word to find and the replacement word.

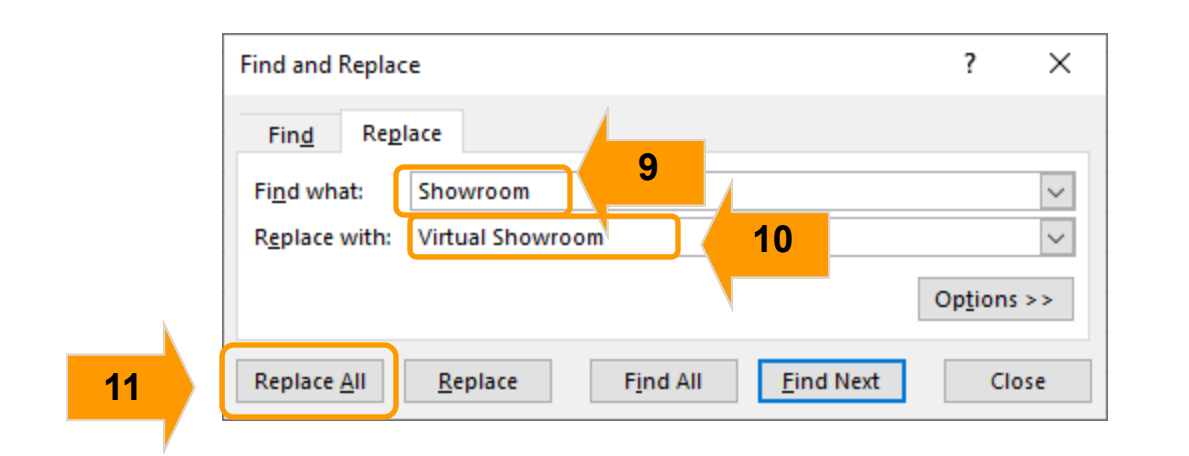

Selection Pane...

Ľ₿

For training on this topic or to schedule a support session, please go to <u>www.meetme.so/RepfabricMeeting</u> At anytime, you can email <u>support@repfabric.com</u> for help or call 844-737-7253.

### How to use Re-import to Update Company/Contact Records (continued...)

If you want to clear out a field in Repfabric, just blank out that field in your Excel file.

In this example we have removed all the text from F5. There aren't ANY contact groups listed for Shannon Kauffman. This will make the "Contact Group" field blank when we re-import.

### SAVE YOUR NEW FILE WITH A NEW NAME

### This image shows the before and after when re-importing a blank field.

|   | Α   | В          | С         | D                | E            |                                                             |
|---|-----|------------|-----------|------------------|--------------|-------------------------------------------------------------|
| 1 | Id  | First Name | Last Name | Full Name        | Company Type | Contact Group                                               |
| 2 | 140 | Abbie      | Coleshill | Abbie Coleshill  | Distributor  | Engineer-Value, Buyer, Inside Sales, Outside Sales, Virtual |
| 3 | 247 | Kyle       | Hammond   | Kyle Hammond     | Distributor  | Buyer, Inside Sales, Virtual Virtual Showroom, Newsletter   |
| 4 | 177 | Tim        | Jans      | Tim Jans         | CEM          | Engineer-Mechanical, Engineer-Electrical, Engineer-Value, I |
| 5 | 175 | Shannon    | Kauffman  | Shannon Kauffman | Customer     | Buyer, Virtual Showroom, Newsletter                         |
| 6 |     |            |           |                  |              |                                                             |

| D                | E            | F                                                                                                    |   |
|------------------|--------------|----------------------------------------------------------------------------------------------------|---|
| Full Name        | Company Type | Contact Group                                                                                                    | J |
| Abbie Coleshill  | Distributor  | Engineer-Value, Buyer, Inside Sales, Outside Sales, Virtual Showroom, Unsubscribed, Newsletter, Engineer-Quality                               | ¢ |
| Kyle Hammond     | Distributor  | Buyer, Inside Sales, Virtual Virtual Showroom, Newsletter                                                                                      | ۷ |
| Tim Jong         | CEM          | Engineer Mechanical, Engineer Electrical, Engineer Value, Duyer, Inside Sales, Outside Sales, Virtual Shourcom, Unsubscribed, Newsletter, Engi |   |
| Shannon Kauffman | Customer     |                                                                                                    | ľ |
|                  |              |                                                                                                    | F |

Re-import feature allows you to bulk update Contacts from spreadsheets of .xlsx file format. Users are expected to export the records using the Export option, make updates to the necessary fields and then use the same spreadsheet to bulk update the contacts.

### Guidelines

- Id column is mandatory. The spreadsheet will not be processed further if the column Id is not provided in the first column
- Date and time fields must be in MM-dd-yyyy hh:mm a date format
- Date time fields must be in America/New\_York time zone
- Fields applicable for contact update First Name, Last Name, Contact Group, Job Title, Company, Department, Manager, Assistant, Home Phone, Business Phone, Mobile, Alternate Phone, Fax, Personal Email, Business Email 1, Business Email 2, Region, Referred By, Context, Notes, Street, City, State, Zip code, Company ID, Contact Ref. No., Business PO Box, Home PO Box, Product Interest, Do not Email, Primary, Custom Fields
- Multi-select fields like Contact Groups and Product Interests can be combined into comma separated fields
- 'Do not Email' and 'Primary': Blank data in these fields is considered as No
- 'Last Modified Date' and 'Last Modified User' are updated as date of re-import and logged in user.
- Custom Fields are not handled at the moment

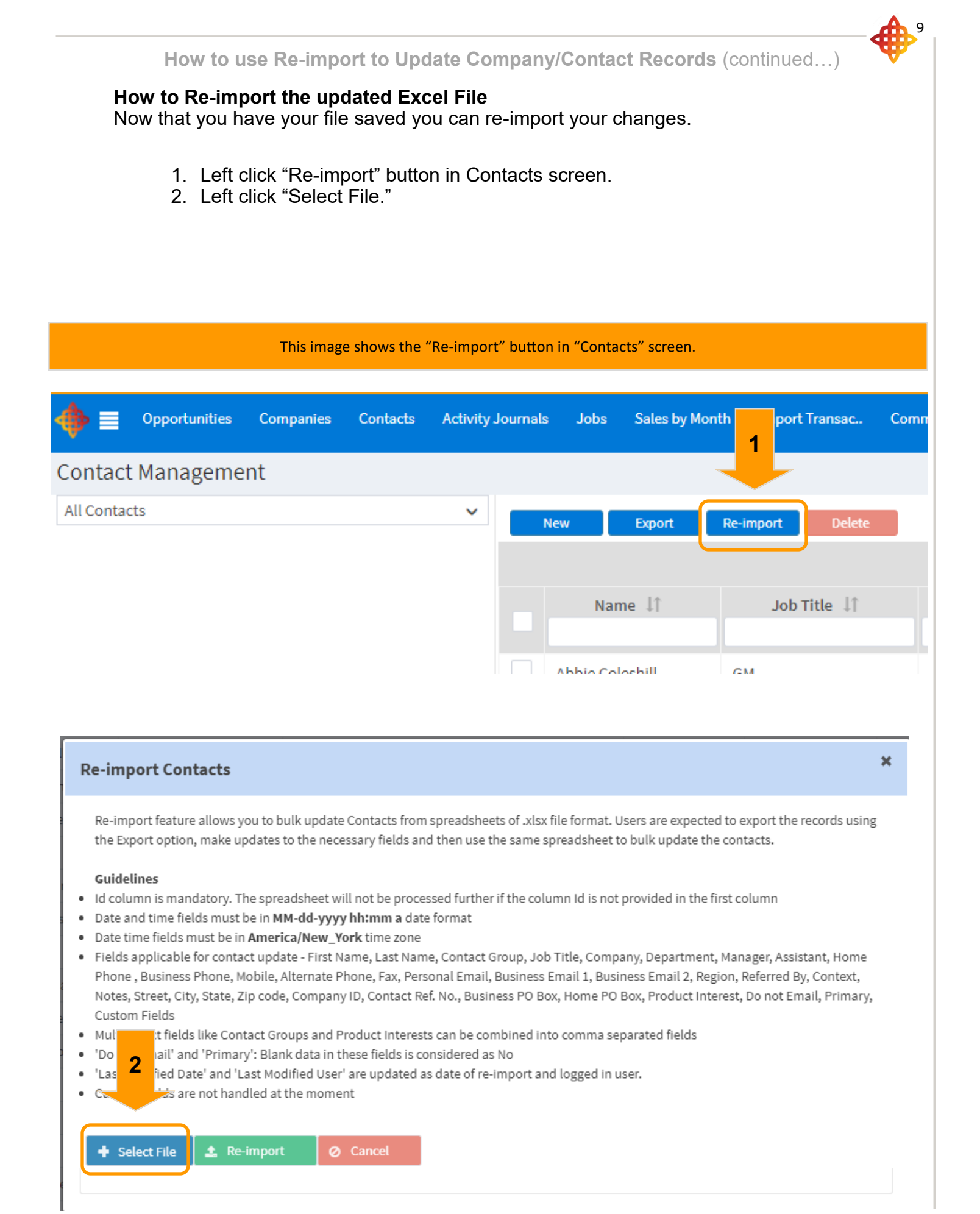

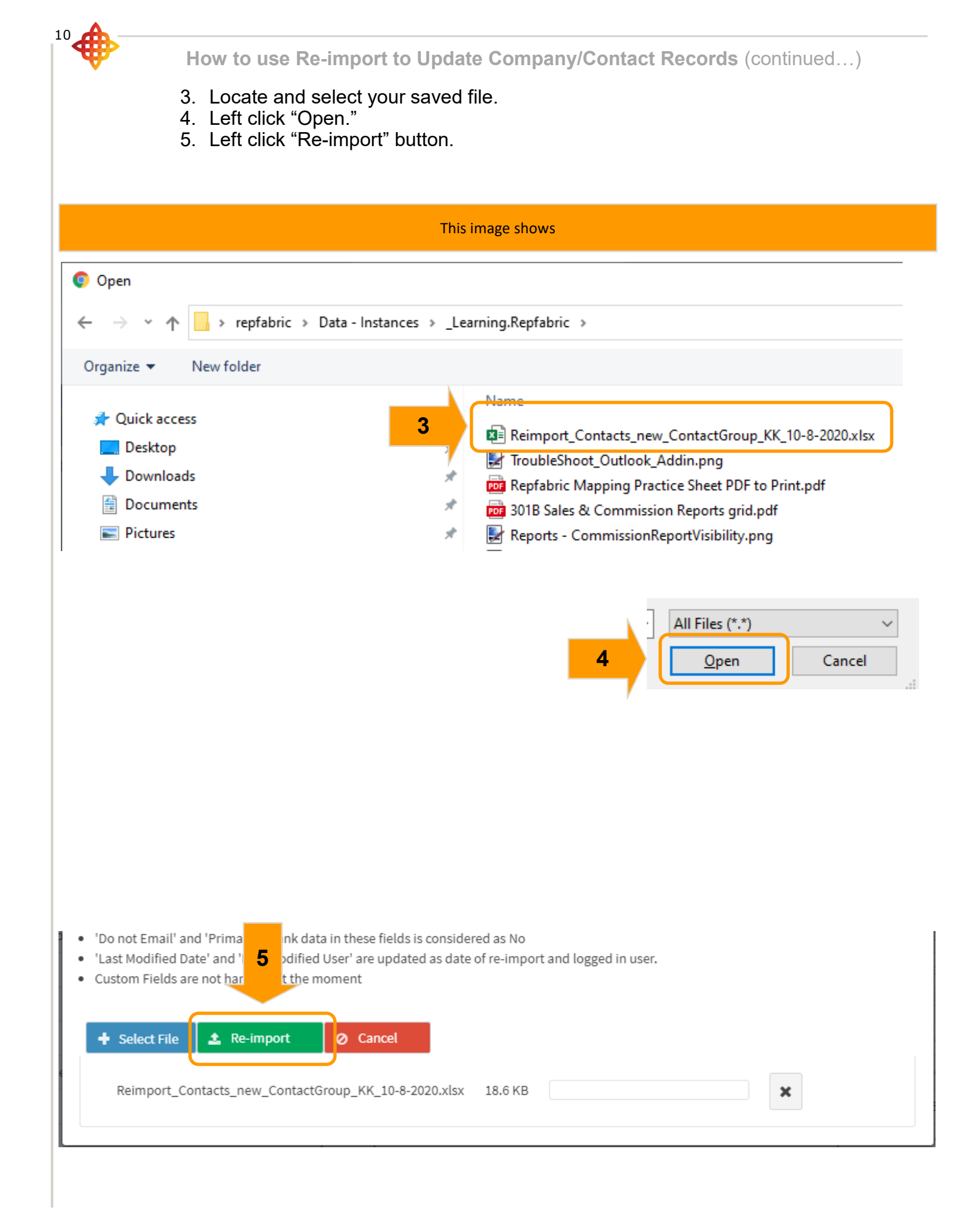

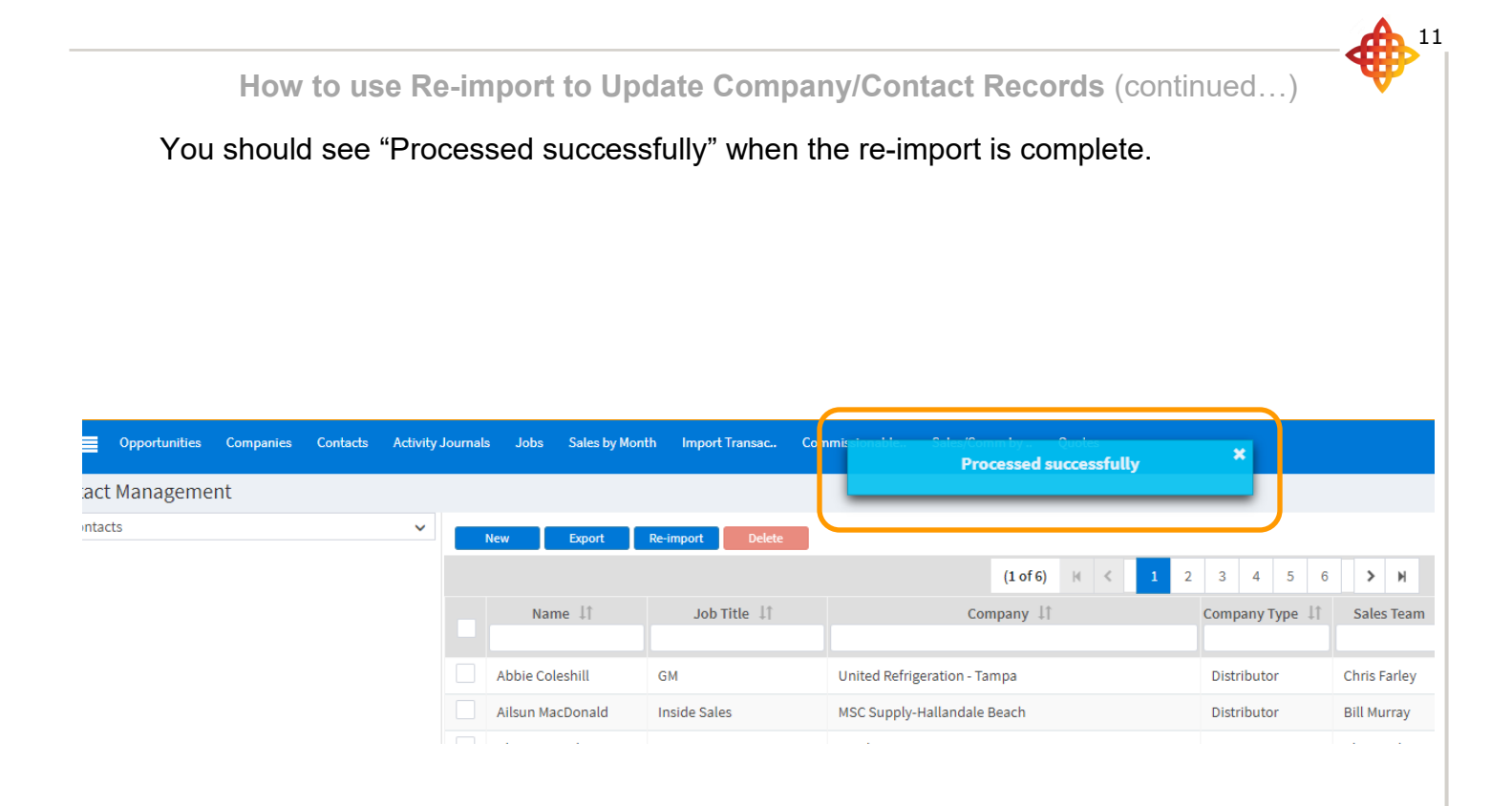

This image shows that the "Contact Group" field is now blank and updates have been made.

|                                                                  | Full Name            | Shannon Kauffman           |            |
|------------------------------------------------------------------|----------------------|----------------------------|------------|
| Change                                                           | Business Information |                            |            |
| Manager<br>WillowTree                                            | Company              | WillowTree Q + ×           | Company    |
| <b>\$</b> 561-312-0054                                           | Job Title            | Manager                    | Departme   |
| 8473210047                                                       | Manager              |                            | Assistant  |
| ☑ skauffman@ywilliowtree.com                                     | Referred By          |                            | Context    |
| ♥<br>6043 Sunberry Circle, Boynton Beach, Florid, United States, | Primary              | Globally Visible           | Region     |
| 33437                                                            | Street               | 6043 Sunberry Circle       | City       |
| Alternate                                                        |                      |                            | State      |
| <b>6</b>                                                         | PO Box               |                            | Country    |
| ⊠ skauπman@gmail.com                                             | Zip code             | 33437                      | Business F |
| Personal                                                         | Mobile               | 8473210047                 | Fax        |
|                                                                  | Alternate Phone      |                            | Business E |
| Ŷ                                                                | Business Email       | skauffman@ywilliowtree.com | Alternate  |
|                                                                  |                      |                            | Do Not Err |
|                                                                  | Notes                |                            |            |
|                                                                  |                      |                            |            |
|                                                                  |                      |                            |            |
|                                                                  |                      |                            |            |
|                                                                  |                      |                            |            |
|                                                                  | Contact Group        |                            |            |
|                                                                  |                      |                            |            |
|                                                                  |                      |                            |            |
|                                                                  | Product Interest     |                            |            |
|                                                                  |                      |                            |            |
|                                                                  |                      |                            |            |

This concludes the instructions for this tutorial.